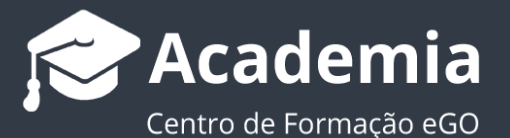

## Como criar um sticker (selo) para os seus imóveis?

O gestor do eGO tem a possibilidade de criar selos de baixa de preço para os imóveis que se encontram disponíveis no seu site imobiliário.

Para isso deverá realizar os seguintes passos:

1. Aceda ao separador 'Imóveis' no menu lateral esquerdo;

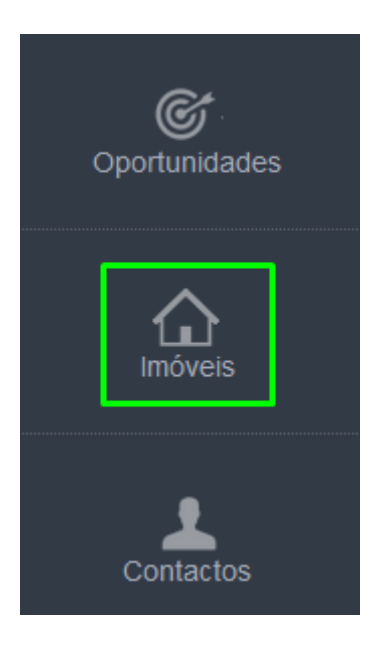

 Clique na roda dentada i junto do separador etiquetas, para criar uma nova etiqueta;

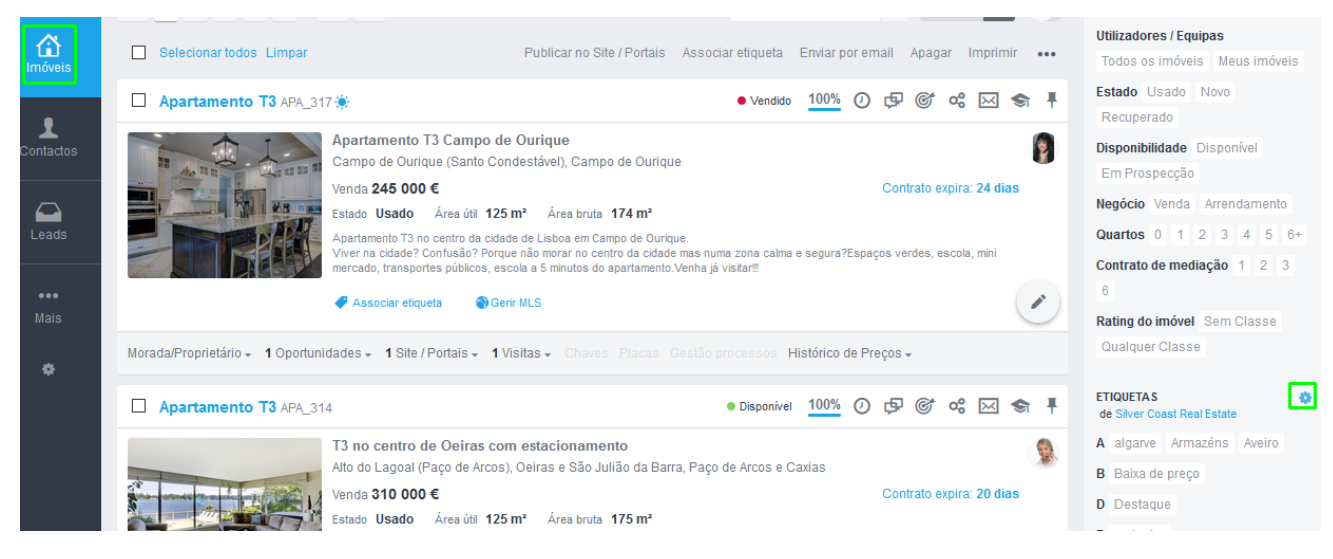

 Defina o nome da etiqueta a criar (neste caso Baixa de Preço), no final clique em 'Criar';

| Etiquetas           |                   |                     |           |                  | ×                |
|---------------------|-------------------|---------------------|-----------|------------------|------------------|
| Baixa de preço      |                   |                     | Criar     |                  | <b>Q</b> Filtrar |
| А                   |                   | В                   |           | E                |                  |
| algarve             | (1) B 🎤 🛅         |                     |           | exclusivo        | (36) 🖪 🖋 🛅       |
| Armazéns            | (2) B 🖋 🛅         |                     |           |                  |                  |
| Aveiro              | (10) <b>B 🖍 🛅</b> |                     |           |                  |                  |
| G                   |                   | 0                   |           | Р                |                  |
| Gestão Arrendamento | (1) B 🌶 🛅         | Oferta de escritura | (5) 🖪 💉 🛅 | perto de praia   | (4) 🖪 🖍 🛅        |
|                     |                   |                     |           | Porto            | (15) 🖪 🖍 🛅       |
|                     |                   |                     |           | Prospeção eGO    | (0) B 🖋 🛅        |
| R                   |                   | Т                   |           | U                |                  |
| Regime-aberto       | (47) <b>B</b> 🖍 🛅 | testes CASASAPO     | (2) 🖪 🖋 🛅 | Últimas entradas | (2) B 🖋 🛅        |
| V                   |                   |                     |           |                  |                  |
| Vista Mar           | (0) 🖪 🎤 🛅         |                     |           |                  |                  |
|                     |                   |                     |           |                  |                  |

4. Verá que a etiqueta já se encontra criada junto das restantes etiquetas;

| Venda <b>245 000 €</b><br>Estado <b>Usado</b> Área útil <b>125 m²</b> Área bruta <b>174 m²</b><br>Apartamento T3 no centro da cidade de Lisboa em Campo de Ourique.<br>Viver na cidade? Confusão? Porque não morar no centro da cidade mas numa zona calma e segura<br>mercado, transportes públicos, escola a 5 minutos do apartamento.Venha já visitar!!!<br><b></b> Associar etiqueta | Contrato expira: 24 dias<br>17Espaços verdes, escola, mini                                                                                                    | Em Prospecção<br>Negócio Venda Arrendamento<br>Quartos 0 1 2 3 4 5 6+<br>Contrato de mediação 1 2 3<br>6<br>Rating do imóvel Sem Classe                                                                                                    |
|----------------------------------------------------------------------------------------------------|----------------------------------------------------------------------------------------------------|----------------------------------------------------------------------------------------------------|
| ildades - 1 Site / Portais - 1 Visitas - Chaves Placas Gestão processos Histórico<br>14 Disponível 100%                                                                                                    | de Preços↓<br>• O ⊕ © ペ ⊠ ♠ ∓                                                                                                    | Qualquer Classe ETIQUETAS de Silver Coast Real Estate                                                                                                    |
| T3 no centro de Oeiras com estacionamento         Alto do Lagoal (Paço de Arcos), Oeiras e São Julião da Barra, Paço de Arcos e Caxias         Venda 310 000 €         Estado Usado Área útil 125 m² Área bruta 175 m²         Apartamento T3 no centro de Oeiras com estacionamento.         Venha já visitar!         Regime-aberto ✔ Associar etiqueta � Gerir MLS                    | Contrato expira: 20 dias                                                                                                    | <ul> <li>A algarve Armazéns Aveiro</li> <li>B Baixa de preço</li> <li>D Destaque</li> <li>E exclusivo</li> <li>G Gestão Arrendamento</li> <li>O Oferta de escritura</li> </ul>                                                                                                    |
|                                                                                                    | Venda 245 000 €         Estado Usado Área útil 125 m² Área bruta 174 m²         Apartamento T3 no centro da cidade de Lisboa em Campo de Ourique.         Vier na cidade? Confusão? Porque não morar no centro da cidade mas numa zona calma e segura mercado, transportes públicos, escola a 5 minitos do apartamento. Venha já visitar!         Inidades - 1 Site / Portais - 1 Visitas - Chaves Placas Gestão processos Histórico         14       Disponível 100%         T3 no centro de Oeiras com estacionamento         Alto do Lagoal (Paço de Arcos), Oeiras e São Julião da Barra, Paço de Arcos e Caxias         Venda 310 000 €         Estado Usado Área útil 125 m² Área bruta 175 m²         Apartamento T3 no centro de Oeiras com estacionamento.         Venha já visitar!         Regime-aberto       Associar etiqueta | Campo de Cunque (samo Condestaver), Campo de Ounque         Venda 245 000 €       Contrato expira: 24 dias         Estado Usado       Área útil 125 m² Área bruta 174 m²         Apartamento T3 no centro da cidade de Lisboa em Campo de Ounque.         Vier na cidade? Confusão? Porque não morar no centro da cidade mas numa zona calma e segura?Espaços verdes, escola, mini mercado, transportes públicos, escola a 5 minutos do apartamento Venha já vistar!! |

## Após a criação da etiqueta vamos associar imóveis a esta etiqueta

**5.** No separador **`Imóveis**' selecione os imóveis que pretende associar a esta etiqueta, clique no botão **`Associar Etiqueta**';

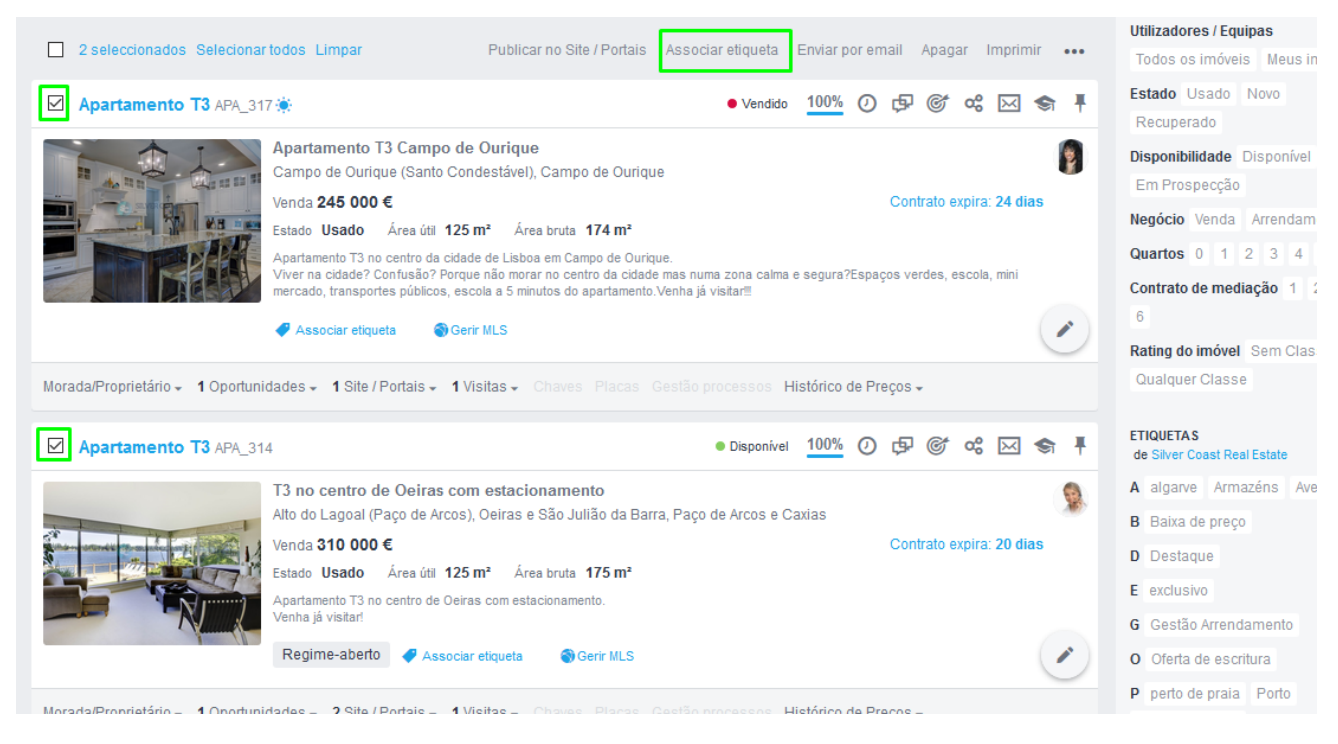

6. Escolha a etiqueta pretendida, neste caso 'Baixa de preço' e clique 'Aplicar Alterações';

| ard | <b>231 Imóveis</b><br>Minha agência, actualizado | Associar etiqueta aos imóveis selecionados (2 Imóveis) | ×        | 91 | PE     |
|-----|--------------------------------------------------|--------------------------------------------------------|----------|----|--------|
|     | <b>Q</b> (Referência, Loca                       | <b>Q</b> Escolha uma etiqueta                          |          |    | PE     |
|     | ← 1 2 3 4                                        | Silver Coast Real Estate (Minha agéncia)               |          |    | A<br>T |
|     | 2 seleccionados Se                               | algarve                                                |          |    | Ut     |
|     | Apartamento T3                                   | Armazéns                                               |          |    | Es     |
|     |                                                  | Aveiro                                                 |          |    | F      |
|     | H ANNI LA                                        | ☑ Baixa de preço                                       |          |    | Di     |
|     |                                                  | 🗌 Casa Sapo 🖵                                          |          |    | Ne     |
|     |                                                  | 🗌 Casas na Web 🖵                                       |          |    | Q      |
|     |                                                  | Destaque                                               |          |    | 6      |
|     |                                                  | 🗌 diVendo Portugal 🖵                                   |          |    | R      |
|     | Morada/Proprietário 👻 1 C                        | 🗌 Portugal Casas 🖵                                     |          |    | C      |
|     | Apartamento T3                                   | Properties in Portugal 🖵                               |          |    | ET     |
|     |                                                  | Property Portal 🖵                                      | ~        |    | A      |
|     |                                                  | Cancelar Anticar alteraçõe                             | <u>_</u> |    | В      |
|     |                                                  | Cancerar Apricar alteraçõe                             | <u> </u> |    | D      |

7. Aceda ao seu editor de site;

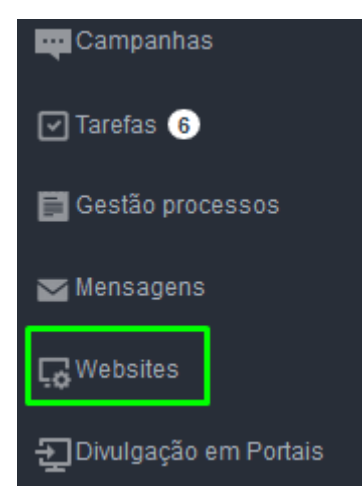

**8.** Clique em Configurações de Website e clique na secção **Stickers Personalizados** clique em **`Gerir stickers personalizados**';

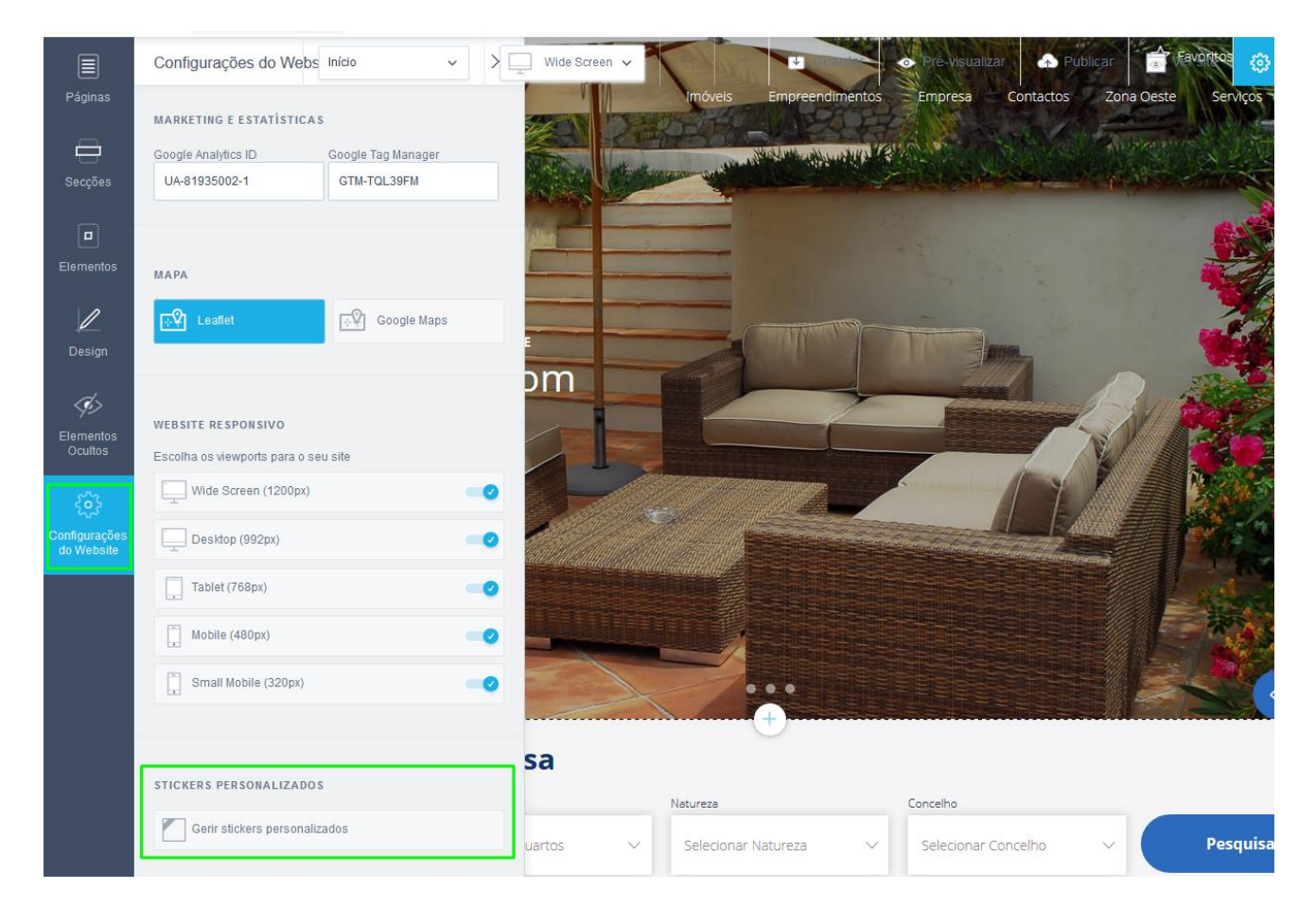

**9.** Clique em '**Adicionar novo sticker**' para adicionar um novo selo, defina o nome, o texto aparecer, a etiqueta que definiu no eGO (Baixa de Preço), e o tipo de sticker (horizontal, diagonal, ou em bola) e as cores; no final clique em '**Guardar**';

| P                             |                                                                                                    |                             | X                                                                   |
|-------------------------------|----------------------------------------------------------------------------------------------------|-----------------------------|---------------------------------------------------------------------|
|                               |                                                                                                    |                             | C Adicionar novo sticker                                            |
| E Novo sticker                | Nome do sticker                                                                                                    |                             |                                                                     |
|                               | Texto do sticker                                                                                                    |                             |                                                                     |
|                               | Etiqueta<br>Escolha a etiqueta                                                                                                   | Disponibilidade             | Tipo de sticker                                                     |
|                               | Estilo<br>Verdana ~                                                                                                    | Cor do texto Cor do sticker | Gradiente<br>☑ Aplicar gradiente                                    |
| Gerir stickers personalizados |                                                                                                    |                             | ×                                                                   |
|                               |                                                                                                    |                             | $\mathbb{Z}_{\odot}^{1}$ Adicionar novo sticker                     |
|                               |                                                                                                    |                             |                                                                     |
| 😑 Baixa de Preço 📋            | Nome do sticker<br>Baixa de Preço                                                                                                |                             |                                                                     |
| E Baixa de Preço              | Nome do sticker<br>Baixa de Preço<br>Texto do sticker<br>Português (Portugal) 🚟 🚺<br>Baixa de Preço                              |                             |                                                                     |
| E Baixa de Preço              | Nome do sticker<br>Baixa de Preço<br>Texto do sticker<br>Baixa de Preço<br>Etiqueta<br>Baixa de preço X                          | Disponibilidade             | Tipo de sticker<br>Horizontal                                       |
| E Baixa de Preço              | Nome do sticker<br>Baixa de Preço<br>Texto do sticker<br>Baixa de Preço<br>Etiqueta<br>Baixa de preço ×<br>Estilo<br>Lato-Bold ~ | Disponibilidade             | Tipo de sticker<br>Horizontal ✓<br>Gradiente<br>☑ Aplicar gradiente |

**10.** No final verá que já se encontra disponível no seu site o sticker com a baixa de preço. Poderá repetir este processo para diferentes tipos de sticker (novidade, exclusivo etc, etc)

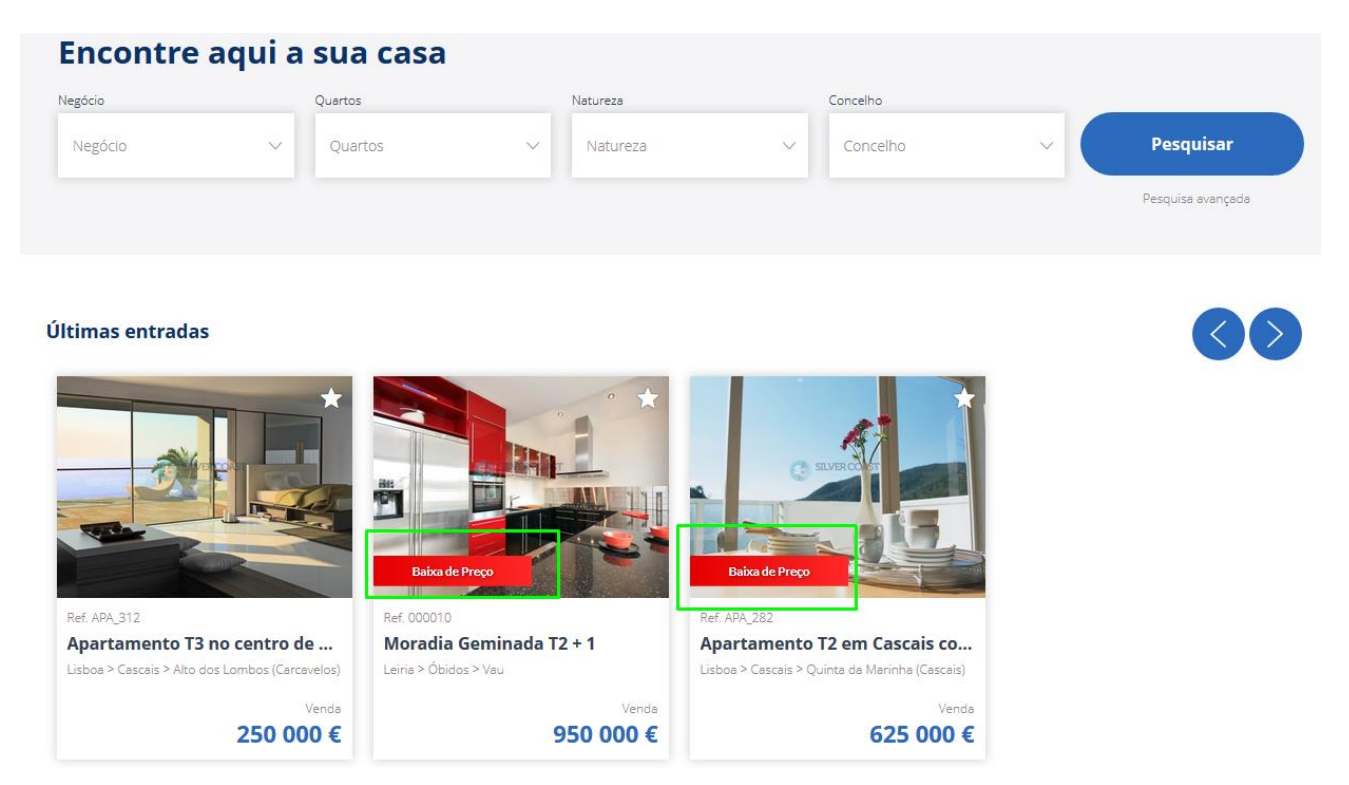

Saiba mais em: http://academia.egorealestate.com

. . . . . . . . . . . . . . . . . . .

Questões: <a href="mailto:support@egorealestate.com">support@egorealestate.com</a>